パソコン(Mac)をプロジェクターに表示する方法 ※ケーブルを接続して自動認識し、表示する場合もあります。

1. 適切な下記のケーブルを使用し、MacBookと接続して下さい。 ※自動で認識できず、表示しない場合は2番に進んで設定作業をして下さい。

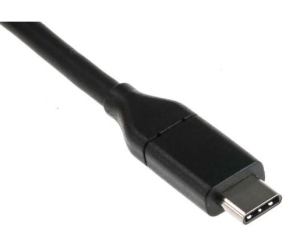

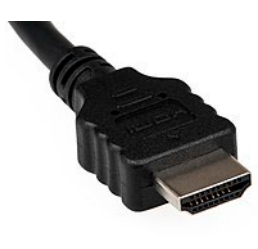

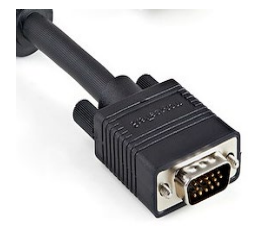

USB-C

HDMI

RGBケーブル

2. 表示しなかった場合は、MacBookの設定変更をお願いいたします。

①画面左上のAppleマークをクリックし、「システム環境設定」を選択、 新しいウィンドウが表示されたら「ディスプレイ」を選択します。

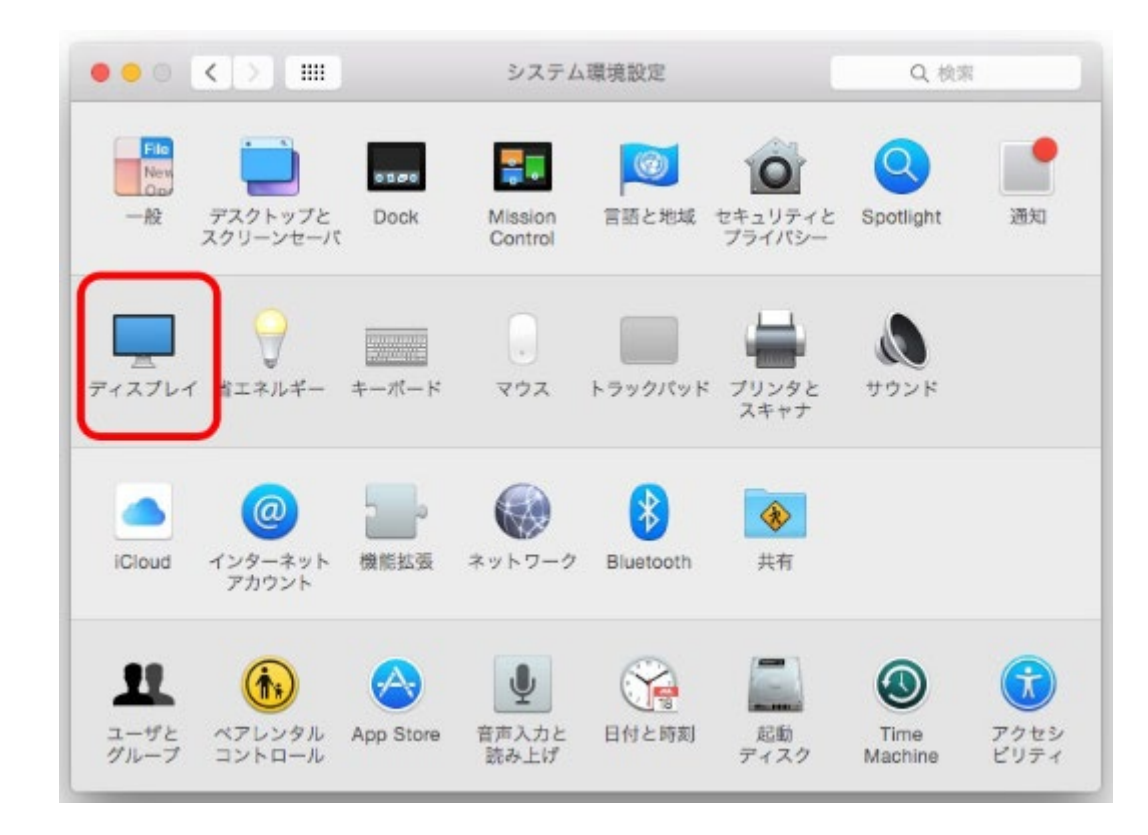

②配置タブにある「ディスプレイをミラーリング」にチェックをしてください。

## これによりVPにもmacbookの表示がされます。

| ディスプレイの配置を変更するに<br>メニューバーの位置を変更するに | ディスプレイ 配置 カラー<br>には、希望する場所にドラッグします。<br>には、別のディスプレイにドラッグします。 |  |
|------------------------------------|-------------------------------------------------------------|--|
|                                    |                                                             |  |
|                                    |                                                             |  |
| マィスプレイをミラーリ                        | 27                                                          |  |